## Ny förskrivare

Registrera ny användare av Alfa eCare Recept

### Klicka på [Ny förskrivare]

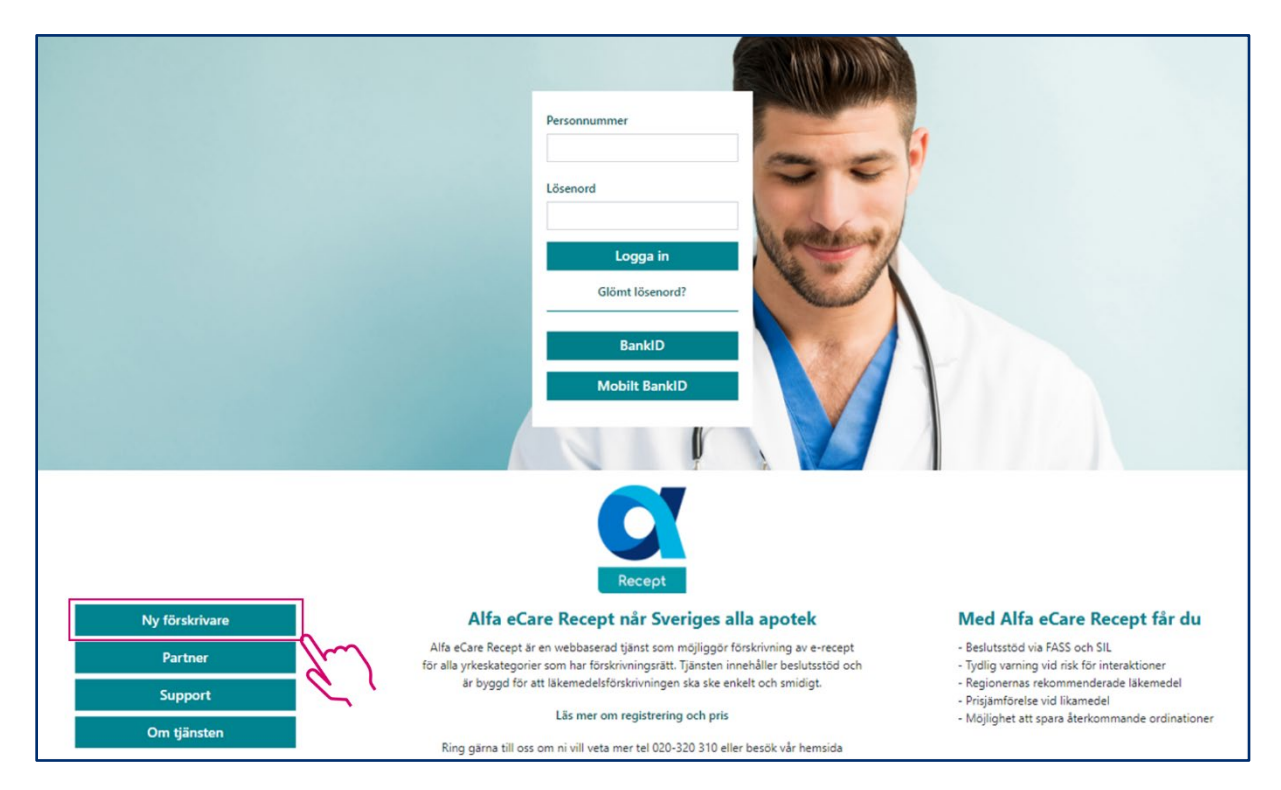

Kontrollera att du har ditt BankId eller Mobilt BankId tillgängligt innan du börjar fylla i formuläret.

1. Läs igenom användarvillkoren och markera "Jag har läst och godkänner användarvillkoren"

|                                                                                                    | - Tillbaka till Alfa eCare Recept     |
|----------------------------------------------------------------------------------------------------|---------------------------------------|
| Välkommen att registrera dig som användare av Alfa eCare Recept                                                                                                    |                                       |
| Klicka här för hjälp vid registrering                                                                                                    |                                       |
| Observera: För att registrera sig krävs e-legitimation                                                                                                    |                                       |
| Efter att du godkänt användarvillkoren och fyllt i eventuella tillval så sker identifiering med hjälp av e-legitimation. Det går bra att använda e-legitimation från BankID eller mobilt BankID. C<br>och arbetsplatsuppgifter och registrerar dig. Det slutliga godkännandet för att börja använda tjänsten meddelas via e-post efter kontroll av förskrivarkoden hos Socialstyrelsen. | Därefter fyller du i dina förskrivar- |
| 1. Läs och godkänn användarvillkoren.                                                                                                    |                                       |
| <ol> <li>Syfte med dokumentet</li> <li>Användarvillkor och information om tjänsten Alfa eCare Recept.</li> <li>Alfa eCare Recept</li> <li>Alfa eCare AB (Företaget) tillhandahåller en tjänst för förskrivning av e-recept för sjukvårdspersonal med förskrivningsrätt på webbplatsen www.e-recept.se (Alfa eCare Recept). Alfa eCare Re<br/>allmänheten.</li> </ol>                    | ecept riktar sig således inte till    |
| 3. Användare<br>Endast legitimerad sjukvårdspersonal med förskrivningsrätt är behöriga att registrera sig för Alfa eCare Recept. Person som registrerar sig för Alfa eCare Recept, (Användaren), förbinder sig r                                                                                                    | att endast nyttja Alfa eCare          |
| Jag har läst och godkänner användarvillkoren.                                                                                                    |                                       |

Alfa eCare Recept är själva e-recept tjänsten.

Välj eventuellt tilläggsmodulen "Befolkningsregister genom att markera rutan för tillvalet.

**Befolkningsregister**: Namn och adress fylls i automatiskt när du angett patientens personnummer. På så sätt blir det ännu snabbare att göra en ordination och felaktiga personnummer upptäcks direkt.

| 2. Licens  |                                                                                                    |                                  |                                |
|------------|----------------------------------------------------------------------------------------------------|----------------------------------|--------------------------------|
|            | Alfa eCare Recept                                                                                                | Pris (inkl.moms): 3.600,00 kr/år |                                |
| 3. Tillval |                                                                                                    |                                  |                                |
|            | <b>Befolkningsregister</b><br>Hämta patientuppgifter, namn och adress, via befolkningsregister. Från 16 år och u | ppåt.                            | Pris (inkl.moms): 550,00 kr/år |

### 2. Legitimera dig med BankId eller Mobilt BankId

#### 3. Fyll i personuppgifterna. OBS! Samtliga uppgifter är obligatoriska

| Vilj e-legitimation *   BankUD / Mobili BankUD   5. Personuppgifter   Personummer *   AMAMMDDNNNN   Förnamn *   Förskrivarkod *   7 siffor   Yikeskategoi *   Likare   E-post *   E-post *   Eskrifta e-post *   Lösenord *   Minst 6 tecken                         | 4. Identitetskontroll                        |   |                     |
|----------------------------------------------------------------------------------------------------|----------------------------------------------|---|---------------------|
| S. Personuppgifter     Personummer *   AAAAMMDDNNNN   Förnamn *   Förskrivarkod *   7 siffror   Vrkeskategori *   Läkare   E-post *   I   Läkare   Läkare   E-post *   I   Läkare   Kond *   Bekräfta e-post *   I   I   Kinst 6 tecken                              | Všij e-legitimation * BankID / Mobilt BankID |   |                     |
| Personnummer*         AAAAMMDDNNNN         Förnam*       Efternamn*         Förskrivarkod*       -         7 siffror       -         Yrkeskategori*       -         Läkare       V         E-post*       Bekräfta e-post*         IGsenord*       Bekräfta lösenord* | 5. Personuppgifter                           |   |                     |
| AAAAMMDDNNNN     Efternamn*       Förnamn*     Efternamn*       Förskrivarkod*     -       7 siffror     -       Yrkeskategori*     -       Läkare     *       E-post*     Bekräfta e-post*       Lösenord*     Bekräfta lösenord *       Minst 6 tecken     -       | Personnummer *                               |   |                     |
| Förnam*     Efternam*       Förskrivarkod*     -       7 siffror     -       7 siffror     -       Yrkeskategori*     -       Läkare     -       E-post*     Bekräfta e-post*       Lösenord*     Bekräfta lösenord *       Minst 6 tecken     -                     | AAAAmmddnnnn                                 |   |                     |
| Förskrivarkod *   7 siffror   Yrkeskategori *   Läkare   E-post *   Bekräfta e-post *   Lösenord *   Minst 6 tecken                                                                                                    | Förnamn *                                    |   | Efternamn *         |
| Förskrivarkod *       7 siffror       Vrkeskategori *       Låkare       E-post *       E.       Lösenord *       Minst 6 tecken                                                                                                    |                                              |   |                     |
| 7 siffror       Yrkeskategori*       Läkare       E-post*       Bekräfta e-post *       Lösenord *       Minst 6 tecken                                                                                                    | Förskrivarkod *                              |   |                     |
| Yrkeskategori *       Låkare       F-post *       E-post *       Lösenord *       Minst 6 tecken                                                                                                    | 7 siffror                                    |   |                     |
| Likare   E-post*  E-post*  Bekräfta e-post*  Lösenord*  Minst 6 tecken                                                                                                    | Yrkeskategori *                              |   |                     |
| E-post * Bekräfta e-post * Lösenord * Bekräfta lösenord * Minst 6 tecken                                                                                                    | Läkare                                       | ~ |                     |
| Lõsenord * Bekräfta lösenord * Minst 6 tecken                                                                                                    | E-post *                                     |   | Bekräfta e-post *   |
| Lösenord * Bekräfta lösenord *                                                                                                    |                                              |   |                     |
| Minst 6 tecken                                                                                                    | Lösenord *                                   |   | Bekräfta lösenord * |
|                                                                                                    | Minst 6 tecken                               |   |                     |

4. Fyll i arbetsplatsuppgifterna

Arbetsplatskoden inleds med länskoden. Ex 01 för Region Stockholm, 12 för Region Skåne Välj region för att bli kopplad till rätt REK-lista

Välj journalsystem om det finns en koppling från ditt journalsystem till Alfa eCare Recept.

Fler arbetsplatser kan registreras senare.

| Arbetsplats * |                                                        | Arbetsplatskod *             |                                                    |
|---------------|--------------------------------------------------------|------------------------------|----------------------------------------------------|
|               |                                                        | Inleds med 2-siffrig länskod | Arbetsplatskoden inleds med länskod, max 13 tecken |
| Gatunamn *    |                                                        | Postnummer *                 | Ort *                                              |
|               |                                                        |                              |                                                    |
| Telefon *     |                                                        |                              |                                                    |
|               |                                                        |                              |                                                    |
| Region *      |                                                        |                              |                                                    |
| Välj region   | Välj region för att kopplas till korrekt REK-lista 🗸 🗸 |                              |                                                    |
| Integration   |                                                        |                              |                                                    |
| ,             |                                                        |                              |                                                    |

5. Fyll i uppgifterna för betalningsansvarig. Fält med en asterix (\*) är obligatoriska. Betalningsansvarig kan vara enskild person eller det egna företaget eller arbetsgivaren. Klicka på **[Registrera]** 

Ett e-postmeddelande skickas till din e-postadress som bekräftar att du är registrerad för Alfa eCare Recept.

| 7. Betalningsansvarig           |                     |            |
|---------------------------------|---------------------|------------|
| Använd mina förskrivaruppgifter |                     |            |
| Förnamn/Företag *               | Efternamn/Referens* |            |
| E-postadress *                  |                     |            |
| Mobil                           | Telefon arbete      |            |
| Gatunamn *                      | Postnummer *        | Ort*       |
| Summa avgifter (inkl.moms)      |                     |            |
| 3.600,00 kr                     |                     | Registrera |

Markera Använd mina förskrivaruppgifter för att använda samma uppgifter som angivits under steg 3. Personuppgifter

I samband med slutförandet av registreringen visas vilka ytterligare verifieringar som måste genomföras

Kontroll av förskrivarkod: Först när Socialstyrelsen bekräftat förskrivarkoden går det att logga in. Räkna med att det kan ta upp till 48 timmar (kontorstid) innan förskrivarkoden blivit verifierad. Ett mejl skickas som bekräftar att behörighetskontrollen är slutförd och att det går att logga in.

Är du AT-läkare eller sjuksköterska måste du även skicka in intyg från din verksamhetschef.

Observera att faktura inte skickas ut med post. Licensinnehavaren ombesörjer själv inbetalningen under Min Profil, när inloggad i tjänsten. Där går det bra att betala direkt via kortbetalning eller att skriva ut ett betalningsunderlag för bank eller plusgiro inbetalning.

| Betalningsunderlag                                                                                                  |
|----------------------------------------------------------------------------------------------------|
| Kortbetalning                                                                                                    |
| Betalning kan ske med dessa kort: Visa, Mastercard                                                                  |
| Kvittot skickas till registrerad e-postadress, ingrid.olsson.hbg@gmail.com, adressen kan uppdateras i "Min profil". |
| Du kan även använda betalningsunderlaget längst ner på sidan som verifikation.                                      |
| Klicka här för att betala med kort                                                                                  |
| Bankgiro eller plusgiro                                                                                             |
| Betalning kan ske via bankgiro 5222-8772 eller plusgiro 619 85 04-0.                                                |
| Ange licensnummer som betalningsreferens.                                                                           |
| Använd nedanstående betalningsunderlag som verifikation.                                                            |
| Voucher                                                                                                    |
| Har du fått en vour her från t ev DAR?                                                                              |
| tstillet för att hetala in avgiften anger du koden som finns nå din vourber och trucker nå [SKICKå]                 |
| Status för licensen kommer att ändras till betald, vilket visas under Min profil i Alfa eCare Recent.               |
|                                                                                                    |
| Kod                                                                                                    |
|                                                                                                    |
| SKICKA                                                                                                    |
| Betalningsunderlag för licens                                                                                       |
| 11934                                                                                                    |
| Skriv ut betalningsunderlaget som verifikation för betalningen.                                                     |
| Uppgifterna avseende betalningsansvarig kan uppdateras i "Min profil".                                              |
| Klicka här för att spara/skriva ut betalningsunderlag                                                               |
|                                                                                                    |
| A SOLO DEVINEL memo                                                                                                 |
| Oss tillhanda: 2021-01-20                                                                                           |
| Tillbaka                                                                                                    |
|                                                                                                    |

## Logga in: www.e-recept.se

### Inloggning

För att logga in i tjänsten (förutsätter att du är registrerad och godkänd):

- 1. Surfa till <u>www.e-recept.se</u>
- 2. Fyll i personnummer i fältet **Personnummer**: ååååmmddnnnn och lösenord i fältet **Lösenord**
- 3. Tryck på [ENTER] eller klicka på knappen [Logga in]

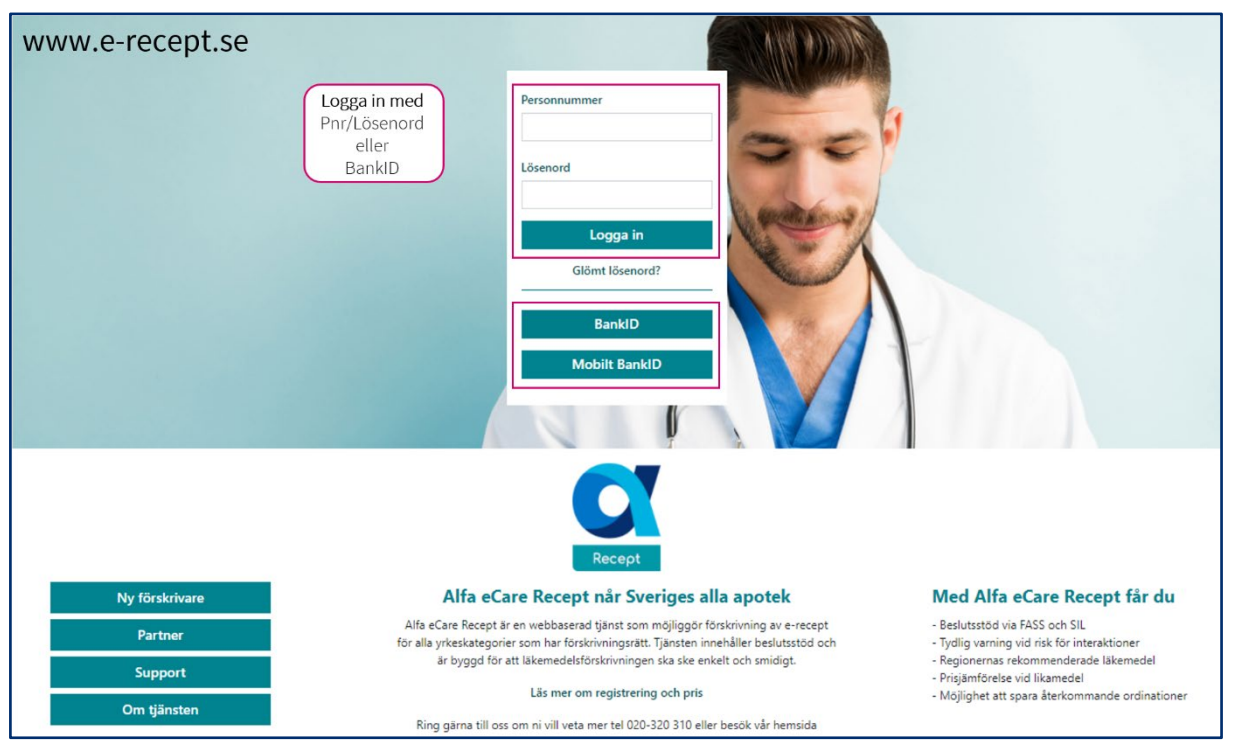

**Glömt lösenord** 

1. Klicka på länken [Glömt lösenord?]

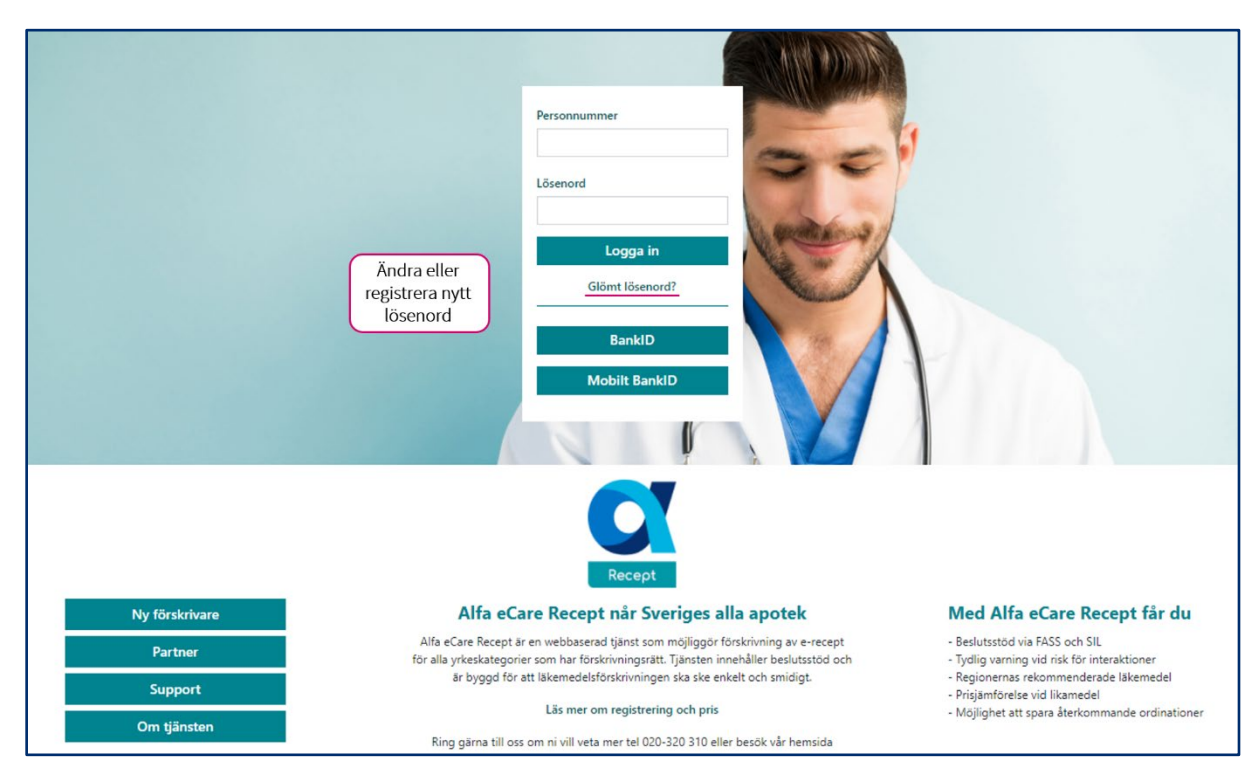

- 2. Fyll i ditt personnummer i fältet Personnummer: ååååmmddnnnn
- 3. Klicka på **[Skicka]** och ett e-postmeddelande kommer inom ett par minuter att skickas till den e-postadress som angivits i systemet

| Recept                                                                                                    |                                                                                         | 🗧 Tillbaka till Alfa eCare Recept |
|----------------------------------------------------------------------------------------------------|-----------------------------------------------------------------------------------------|-----------------------------------|
| Glömt lösenord?                                                                                                    |                                                                                         |                                   |
| Skriv in ditt personnummer.<br>Ett mall kommer att skickas till din registrerade e-postadress med in<br>Ange ditt personummer. Format: <u>äääämmödnnnn</u><br>197401234989 | formation om hur du ändrar ditt lösenord.                                               |                                   |
| 0                                                                                                    | Vänligen kontrollera din inkorg för att gå vidare med återställningen av ditt lösenord. | ×                                 |

4. Klicka på länken i e-postmeddelandet för att byta lösenord

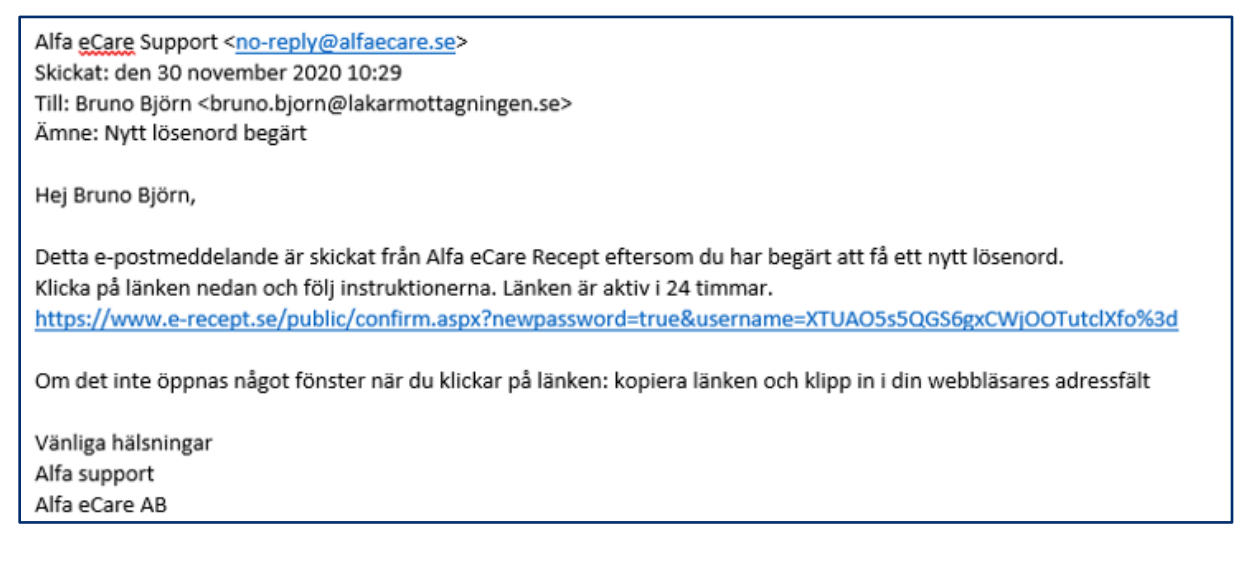

- 5. Skriv in valfritt lösenord, minst sex tecken
- 6. Bekräfta lösenordet genom att skriva in det igen på raden under
- 7. Klicka på **[Skicka]**

| Recept                                                                                   | ← Tillbaka till Alfa eCare Recept |
|------------------------------------------------------------------------------------------|-----------------------------------|
| Nytt lösenord                                                                            |                                   |
| Skriv in ditt nya lösenord<br>Ange nytt lösenord.<br>Bekräfta nytt lösenord.<br>Skicka g |                                   |

E-postmeddelandet är giltigt i 24 timmar. Efter det måste proceduren för glömt lösenord upprepas. Felmeddelande vid inloggning: Det finns ingen aktiv licens

Att licensen inte är aktiv kan bero på några olika saker:

a) **Licensen är inte betald**. 3 veckor efter påbörjad årslicens måste betalningen vara Alfa tillhanda.

Åtgärd: När betalningen inkommit till Alfa blir licensen aktiv och inloggning kommer att fungera. Har du betalat, ber vi dig kontakta Alfa support. Kanske har vi inte kunnat identifiera att betalningen avser just din licens?

- b) **Årslicensen har gått ut**. Licensen har passerat tom-datum utan att du förnyat den. Åtgärd: Klicka på länken i felmeddelandet och fyll i dina uppgifter på nytt. Du kommer att kunna logga in direkt och har nu tre veckor på dig att inkomma med betalning.
- c) **Du ingår i en grupplicens som inte tillåter inloggning via** <u>www.e-recept.se</u>. Vissa organisationer/arbetsgivare har valt att all förskrivning ska ske via journalsystemet och har spärrat inloggning via <u>www.e-recept.se</u>
- d) **Du har tidigare tillhört en grupplicens** Du har tidigare varit ansluten via en grupplicens men ingår inte längre i det gruppavtalet.

Åtgärd: Teckna en egen licens genom att klicka på länken i felmeddelandet och fyll i dina uppgifter. E-legitimation krävs för detta.

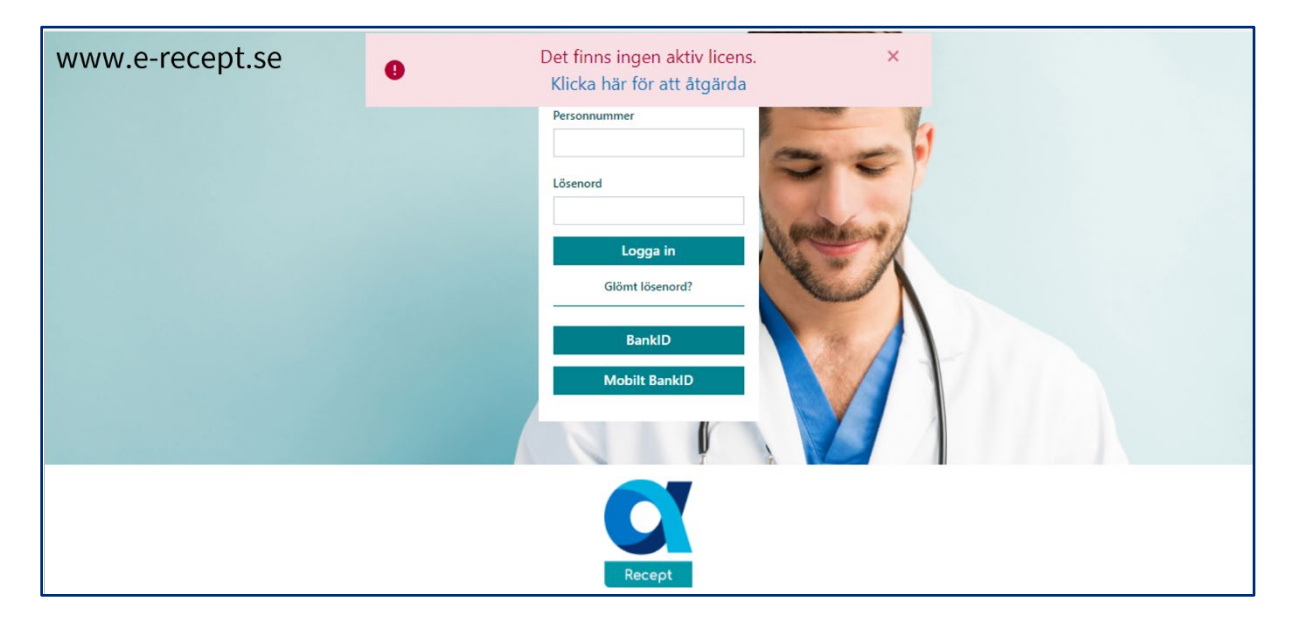

**Felmeddelande vid inloggning: Behörighetskontroll ej slutförd** Vid nyregistrering kontrolleras förskrivarkoden hos Socialstyrelsen. Först när Socialstyrelsen bekräftat förskrivarkoden går det att logga in. Räkna med att det kan ta upp till 48 timmar (kontorstid) innan förskrivarkoden blivit verifierad. Ett mejl skickas som bekräftar att behörighetskontrollen är slutförd och att det går att logga in.

| www.e-recept.se | Behörighetskontroll ej slutförd. × |
|-----------------|------------------------------------|
|                 | Personnummer                       |
|                 | Lösenord                           |
|                 | Logga in<br>Glömt lösenord?        |
|                 | BanklD                             |
|                 | Mobilt BankID                      |
|                 |                                    |
|                 | Recept                             |

# Support

Inbyggd hjälp i systemet

Det finns hjälpknappar som leder dig till ett passande avsnitt i manualen.

| Recept 🔺 Vili justient 🗐 Recept 🗘 Förnya 🕢 Status / Historik                                                                     | Favoriter BB Bruno                                                                                                    |
|----------------------------------------------------------------------------------------------------|----------------------------------------------------------------------------------------------------|
| Sök produkt, minst 3 tecken Recept                                                                                               | Pascal Klicka här eller at<br>F1 tangenten fö<br>öppna manua                                                                                                    |
| Receptöversikt                                                                                                    | Favoriter Support                                                                                                    |
| Receptet är tomt!<br>För att förskriva, börja med att söka efter önskad produkt i sökfunktionen eller välj bland dina favoriter. | Etiketter:  Com Alfa eCare Rec Om Alfa eCare Rec Om Alfa eCare Rec Om Of 1/0 Employee Com State Care Rec Om Ut/0 Employee Com State Care Rec Om Ut/0 Employee Com State Care Rec Om Ut/0 Employee Com State Care Rec Om Ut/0 Employee Com State Care Rec Om State Care Rec Om State Care R |

### Kontakta kundtjänst

Du kommer till sidan för kundtjänst genom att klicka på **[Kontakta kundtjänst]** längst upp på sidan:

| Support                                                                                                    |                                                                                                    |                                                 | Min profil                       |
|----------------------------------------------------------------------------------------------------|----------------------------------------------------------------------------------------------------|-------------------------------------------------|----------------------------------|
| Behöver du hjälp?                                                                                                    |                                                                                                    |                                                 | Meddelar                         |
| Elektronisk makulering<br>Öppna ett skickat recept i Status/Historik och välj vad som ska<br>makuleras och varför.<br>Information om makulering skickas inte till journalsystemet<br>utan måste dokumenteras manuellt. | Problem med tjänsten?<br>Många problem kan du fixa enkelt på egen hand. Här hittar du<br>snabblänkar till manualer och enkla steg-för-steg lösningar<br>när något inte fungerar som det ska. Är det ett svårt problem,<br>kontaka kundtjänst så får du personlig hjälp. Våra manualer<br>och anvisningar är oftast i nedladdningsbar pdf. | Cert KADER                                      | Support<br>Om Alfa e<br>Logga ut |
| Registrera ett ärende hos Alfa support                                                                                                    | Konta                                                                                                    | akta kundtjänst                                 |                                  |
| Du får svar till den e-postadress som finns registrerad för dig.                                                                                                    | Öppet                                                                                                    | helgfri vardag 8-17 (Lunchstängt 12:00 - 13:00) |                                  |
| Typ av ärende                                                                                                    | Telefor                                                                                                    | n 020 - 320 310                                 |                                  |
| Felrapportering                                                                                                    | ✓ E-post                                                                                                    | support@alfaecare.se                            |                                  |
| Rubrik *                                                                                                    |                                                                                                    |                                                 |                                  |
|                                                                                                    |                                                                                                    |                                                 |                                  |
| Beskrivning *                                                                                                    |                                                                                                    |                                                 |                                  |
| Beskrivning*                                                                                                    | 1000/000                                                                                                    |                                                 |                                  |

- Här finns kontaktuppgifter för telefon/fax/e-post.
- Använd gärna formuläret "Registrera ett ärende hos Alfa support" för att kommunicera med oss
- Du kan ladda ner en komplett manual för Alfa eCare Recept